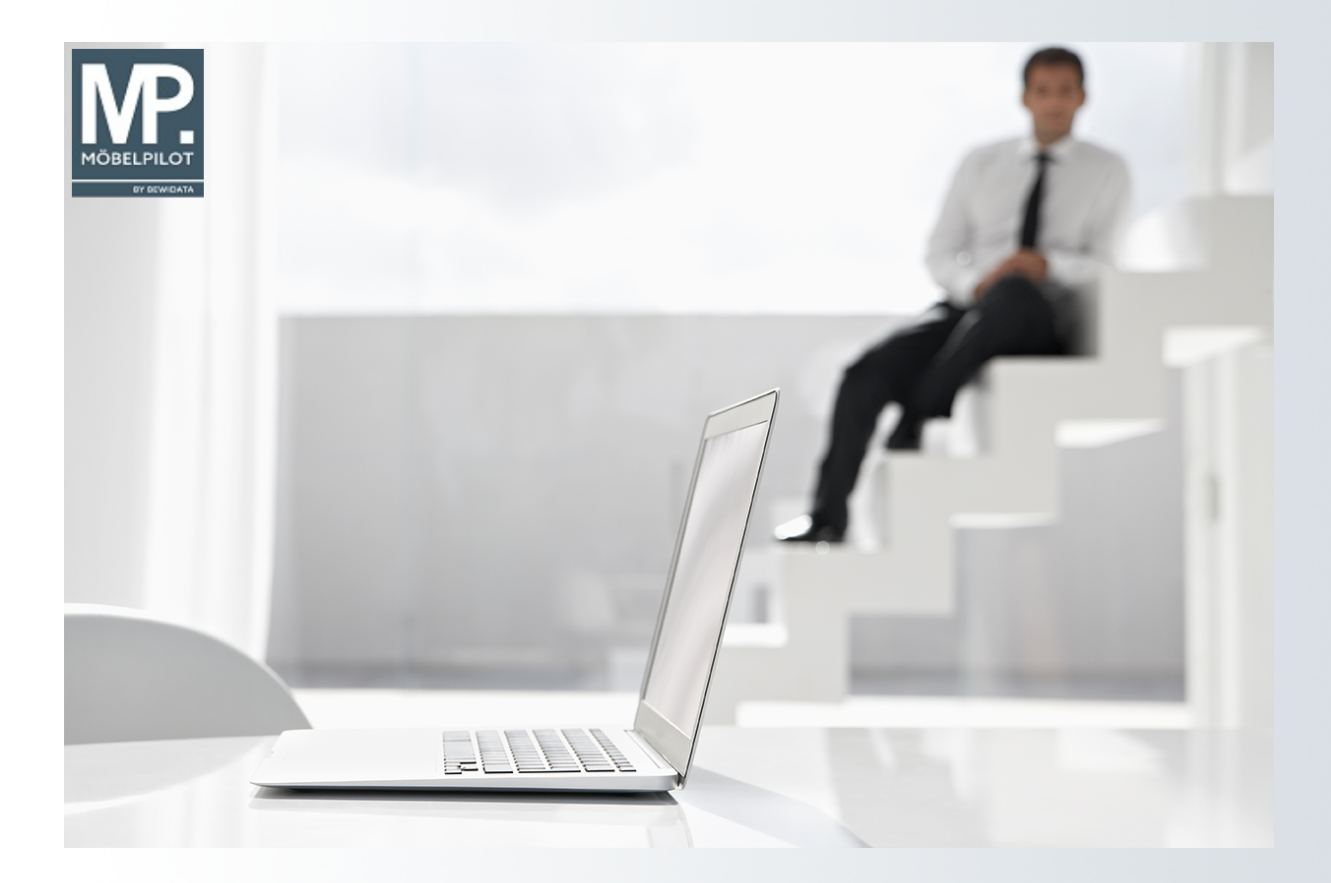

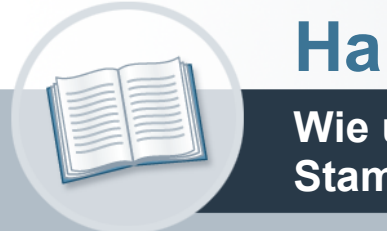

# Handbuch

Wie übernehme ich Lieferanten-Stammdaten aus dem EMV-Intranet?

## Urheberrecht und Haftung

Dieses Handbuch enthält urheberrechtlich geschützte Informationen. Ohne ausdrückliche schriftliche Genehmigung der Bewidata Unternehmensberatung und EDV-Service GmbH, Erthalstraße 1, 55118 Mainz ist es nicht gestattet, das gesamte Handbuch oder Texte daraus zu reproduzieren, zu speichern oder in irgendeiner Form zu übertragen, zu vervielfältigen oder zu verbreiten.

Die Firma Bewidata Unternehmensberatung und EDV-Service GmbH übernimmt für den Inhalt dieses Handbuches und damit im Zusammenhang stehende geschäftliche Vorgänge keinerlei Garantie. Das gilt auch für hierin enthaltene Fehler und möglicherweise dadurch entstehende Fehlfunktionen in der Arbeit mit den hier beschriebenen Programmen. Die Bewidata GmbH behält sich vor, ohne vorherige Ankündigung dieses Handbuch von Zeit zu Zeit auf den neuesten Stand zu bringen. Änderungen der Bildschirmmasken behalten wir uns ebenfalls vor.

Hinweis: Alle in diesem Handbuch abgebildeten Screenshots wurden mit dem Microsoft Internet Explorer erstellt. Abweichungen bei anderen Browsern behalten wir uns vor.

#### Impressum

bewidata unternehmensberatung und edv-service gmbh erthalstraße 1 55118 mainz

Telefon 06131 63920 Telefax 06131 639266

Geschäftsführer: Hans-Jürgen Röhrig - Handelsregister Mainz HRB 4285

#### Support Rufnummern

| Durchwahl 1 | Telefon 06131 639272 |
|-------------|----------------------|
| Durchwahl 2 | Telefon 06131 639226 |
| Durchwahl 3 | Telefon 06131 639227 |

| Fax:     | 06131 611618           |
|----------|------------------------|
| E-Mail:  | support@moebelpilot.de |
| Homepage | www.moebelpilot.de     |

#### Hotline Zeiten

| Montag bis Donnerstag | 9.00 – 17.30 Uhr |
|-----------------------|------------------|
| Freitag               | 9.00 – 16.30 Uhr |

## Inhaltsverzeichnis

| URHEBERRECHT UND HAFTUNG                       | 2   |
|------------------------------------------------|-----|
| IMPRESSUM                                      | 2   |
| AUFRUF DES HÄNDLERPORTALS EMV-INTRANET         | 5   |
| DATENEXPORT AUS DEM HÄNDLERPORTAL EMV-INTRANET | 9   |
| DATENÜBERNAHME NACH MÖBELPILOT                 | .11 |
| EXPORTIERTE DATEN IN MÖBELPILOT EINPFLEGEN     | .15 |

Anwender, die Gesellschafter bei der Verbundgruppe Europa Möbel-Verbund GmbH sind, können einen Komfort nutzen, den wir aktuell nur diesen Häusern anbieten. Mit Hilfe dieser Lösung ist es möglich, Stammdaten aus dem Verbands-Intranet in MÖBELPILOT zu übernehmen und so den Erfassungs- und auch den Pflegeaufwand auf die firmenindividuellen Angaben zu beschränken.

Das E-Learning lieg im Präsentationsmodus und im Filmmodus vor. Wechseln Sie bei Bedarf den Modus mit Hilfe der Recorder-Funktion.

## Aufruf des Händlerportals EMV-Intranet

| ← → M. http://172.16.2.40/csp/mp61/BEWIL                                                                                                    | ATA.mainFra 🔎 🕆 🕈 🎊 Ambiente Einrichtur | ngen × 🖸 😂                                                                                                    |                                                                                                    | - □ ×<br>★★♥♥                  |
|----------------------------------------------------------------------------------------------------|-----------------------------------------|----------------------------------------------------------------------------------------------------|----------------------------------------------------------------------------------------------------|--------------------------------|
| Formular suchen                                                                                                    | Willkommen UirF                         | lotmann                                                                                                    | Suche                                                                                                    | n (Alt+s)                      |
|                                                                                                    | ▲ Menũ                                  | zuletzt aufgerufene Formulare  # Formular Data 1 Lieferanten-Stammdaten 2011 2 Aktualisieren VL-Daten 2011 3 Erfassen/Bearbeiten Artikelstammdaten 2011 4 Mitarbeiter-Stammdaten 2011 5 Erfassen alig. Ablaufparameter 2011 6 Spezialdokumentationen 2011 Wiedervortage  # Wiedervortagetext Wiedervortagedat | m<br>7-09-14 09 37-20 80029<br>7-09-13 13 43:12-786116<br>7-09-13 10:04:28 435152<br>7-09-13 10:04:28 435152<br>7-09-13 10:00:07805<br>7-09-13 10:00:071308029<br>1000 |                                |
| Abschlussprogramme     Extras     Wiedervortagen     Inhouse-Mailing     Verbands-Intranet Token-     Anmeldung     Verbands-Intranet feste IP     Version 6.3 | ~<br>~                                  | Fernwartungssoftware herunterladen                                                                                                    | Frei                                                                                                    | 9:38:<br>28<br>tag, 11. August |

Ð

Wir beschreiben in unserem Beispiel den Zugang über die Lösung *-feste IP -.* Für den Fall, dass Sie sich mit dem EMV-Token anmelden, wählen Sie bitte den entsprechenden Menüeintrag.

Klicken Sie auf den Hyperlink Verbands-Intranet feste IP.

Aufruf des Händlerportals EMV-Intranet

| ► Nttps://hiveb.emv-intranet.de/hiv/env          Important       Important                                                                                                    | Händlerportal EMV - Profil 1 – Microsof <u>t Edge</u> |                                                                                                    |                                                                                                    | 0                   |
|----------------------------------------------------------------------------------------------------|-------------------------------------------------------|----------------------------------------------------------------------------------------------------|----------------------------------------------------------------------------------------------------|---------------------|
| Evere connection be<br>Willkommen beim Europa Möbel-Verbund GmbH & Co.<br>KG<br>Minweis zur Vertraulichkeit<br>Unser Intranet informiert Sie umfassend über<br>Sortimente, Preise und Leferanten. Wir weisens ist<br>arauf int, dass die Daten streigt verbrauchzur<br>behandeln sind.                                                                                                    | https://hiweb.emv-intranet.de/hi/emv                  |                                                                                                    |                                                                                                    |                     |
| Willkommen beim Europa Möbel-Verbund GmbH & Co.<br>KG<br>Linweis zur Vertraulichkeit<br>Unser intranet informiert Sie umfassend über<br>Sortimente, Preise und Lieferanten. Wir weisen Sie<br>darauf hin, dass diese Daten streng vertraulich zu<br>behandeln sind.<br>Ei allen Angaben, die mit der Abkürzung "Vk"<br>(Verkaufspreis) gekennzeichnet sind, handet es sich<br>um ie unverbindlichen Preisempfehlungen des EMV.<br>Enutzername ·<br>Passwort<br>Passwort<br>Deutsch (beutsch)                                                                                                    |                                                       | EUROPA<br>MÖBEL VERBUND                                                                                                    | Se                                                                                                    | rver connection lot |
| KG<br>Humeis cur Vertraulicheit<br>Thore intranet informiter Sie umfassend über<br>darauf hin, dass diese Daten streng vertraulich zu<br>behandeln sind.                                                                                                    |                                                       | Willkommen beim Europa M                                                                                                    | Möbel-Verbund GmbH & Co.                                                                                                    |                     |
| Hinweis zur VertraulichkeitHinweisUnser Intranet Informiert Sie umfassend über<br>Sordimente, Preise und Lieferanten. Wir weisen Sie<br>darauf im, dass diese Daten streng vertraulich zu<br>behandeln sind.Bei allen Angaben, die mit der Abkürzung "VK"<br>(Verkautspreis) gekennzeichnet sind, handelt es sich<br>um die unverbindlichen Preisempfehlungen des EMV.ZrNr •Image: Sordimente, Preise und Lieferanten. Wir weisen Sie<br>darauf im die unverbindlichen Preisempfehlungen des EMV.Zenter •Image: Sordimente, Preisempfehlungen des EMV.Benutzername •Image: Sordimente, Preisempfehlungen des EMV.PasswortImage: Sordimente, Preisempfehlungen des EMV.SpracheImage: Sordimente, Preisempfehlungen des EMV.Image: Sordimente, Preisempfehlungen des EMV.                                                                                                    |                                                       | к                                                                                                    | G                                                                                                    |                     |
| Unser Intranet Informiert Sie umfassend über<br>Sortimente, Preise und Lieferanten. Wir weisen Sie<br>darauf hin, dass diese Daten streng vertraulich zu<br>behandeln sind.<br>ZrNr •                                                                                                    |                                                       | Hinweis zur Vertraulichkeit                                                                                                    | Hinweis                                                                                                    |                     |
| ZrNr •<br>Benutzername •<br>Passwort<br>Passwort<br>Passwort<br>Deutsch (Deutsch) ~<br>Iogin                                                                                                    |                                                       | Unser Intranet informiert Sie umfassend über<br>Sortimente, Preise und Lieferanten, Wir weisen Sie<br>darauf hin, dass diese Daten streng vertraulich zu<br>behandeln sind. | Bei allen Angaben, die mit der Abkürzung "VK"<br>(Verkaufspreis) gekennzeichnet sind, handelt es sich<br>um die unverbindlichen Preisempfehlungen des EMV. |                     |
| Benutzername •<br>Passwort<br>Passwort |                                                       | ZrNr -                                                                                                    |                                                                                                    |                     |
| Passwort    Passwort                                                                                                    |                                                       | Benutzername •                                                                                                    |                                                                                                    |                     |
| G ····································                                                                                                    |                                                       | Passwort                                                                                                    |                                                                                                    |                     |
| sprache  Deutsch (Deutsch)   login                                                                                                    |                                                       | 6                                                                                                    | ٢                                                                                                    |                     |
| login                                                                                                    |                                                       | Sprache                                                                                                    | (Deutsch) 🗸                                                                                                    |                     |
|                                                                                                    |                                                       | 0                                                                                                    | gin                                                                                                    |                     |
|                                                                                                    |                                                       |                                                                                                    |                                                                                                    |                     |
|                                                                                                    |                                                       |                                                                                                    |                                                                                                    |                     |
|                                                                                                    |                                                       |                                                                                                    |                                                                                                    |                     |
|                                                                                                    |                                                       |                                                                                                    |                                                                                                    |                     |

Pflegen Sie zunächst Ihre Zugangsdaten ein und klicken Sie danach auf die Schaltfläche **login**.

| 💾 Händlerp  | ortal EMV - F | rofil 1 – Microsoft | Edge                 |                                                    |                                                           |                                                       |                                        |                                      |                                    |                                           |                                             |                                                         |               | -                  | o x     |
|-------------|---------------|---------------------|----------------------|----------------------------------------------------|-----------------------------------------------------------|-------------------------------------------------------|----------------------------------------|--------------------------------------|------------------------------------|-------------------------------------------|---------------------------------------------|---------------------------------------------------------|---------------|--------------------|---------|
| 🕆 https     | ://hiweb.er   | v-intranet.de/h     | ii/news              |                                                    |                                                           |                                                       |                                        |                                      |                                    |                                           |                                             |                                                         |               |                    | B       |
| Datei       | Navigati      | on Medien           | Lieferant            | Modell                                             | Aktion                                                    | Auftrag                                               | Partner                                | Umsatz                               | Bonus                              | Rechnung                                  | Marketinę                                   | g Chefbriefe                                            | Dienstpr 🕻 💲  | Session<br>14:59:2 |         |
|             | Dru           | ken                 | Wick<br>EMV,<br>Natu | 77777 Muster<br>akad`or, Belgier<br>a-Polster, WKH | naus, Letzter Lo<br>n, Contur-Küche<br>-FASO, global co   | gin: 26.11.2021<br>Discount Profi<br>mfort, global fa | . EMC, Global-Kü<br>ımily, global sele | iche, Home Comp<br>ict, Raum.Freunde | any, Küche Akti<br>e, Natura Home, | iv, Polsterado, Reg<br>, Lebensart, Contu | enta, Trend Store, F<br>r Einrichten, GDB24 | Power Kollektion, Polstero<br>I Gerätegarantie, Bad.Oat | club,         | MÖBEL              | VERBUND |
|             |               |                     | Lie                  | ferant                                             | Modelle                                                   | Aktio                                                 | on I                                   | nfoportal                            | Medien                             | 1                                         | Suchen                                      | Such-Center                                             | Newsliste     | Info               | ortal   |
| 1           | lew           | sliste              | 5                    | Ihr Anspr<br>mock@e<br>EMV-Zen<br>Link zur I       | rechpartner: D<br>mverbund.de<br>itrale: +49.813<br>Hilfe | aniel Mock<br>3 89-0                                  |                                        |                                      |                                    |                                           |                                             |                                                         |               |                    |         |
| Änder<br>ab | ungen 1       | 1.01.2022           | <b>**</b>            | Alle Liet<br>anzeige                               | feranten<br>n                                             | He au                                                 | eutige Nev<br>Isblenden                | vs                                   | Details<br>einklap                 | open                                      | Nur wichti<br>Daten                         | ige Warengr                                             | uppe Q S      | ıche               |         |
| Liefe       | erant         |                     |                      | S                                                  | tatus: K=                                                 | Kondition                                             | , B=Besch                              | reibung, C=                          | Containe                           | r, T=Typenp                               | lan, IDM=ID                                 | M-Datei AKZ:                                            | A=Geändert, N | Neu, Z=Zu          | künftig |
| \$          |               | Status              | Ände                 | erungen                                            |                                                           |                                                       |                                        |                                      |                                    |                                           |                                             | Gültig ab G                                             | eändert Ak    | Z                  |         |
| Mod         | ell / Ar      | ikel                |                      |                                                    | Status                                                    | : P=Preis                                             | , B=Besch                              | reibung, C=                          | €Container                         | r, T=Typenp                               | lan, IDM=ID                                 | M-Datei <b>AKZ:</b>                                     | A=Geändert, N | =Neu, Z=Zul        | künftig |
| Å           |               | Status              | Ände                 | erungen                                            |                                                           |                                                       |                                        |                                      |                                    |                                           |                                             | Gültig ab G                                             | eändert Ak    | Z                  |         |
|             |               |                     |                      |                                                    |                                                           |                                                       |                                        |                                      |                                    |                                           |                                             |                                                         |               |                    |         |

Klicken Sie auf das Eingabefeld Lieferant.

| 🦉 Händlerp       | ortal EMV  | - Profil 1 – Micro    | soft Edge   |                                                                |                                                            |                                                           |                                     |                                   |                                    |                                          |                                          |                                                   |                                 |                          | - 0 X               |
|------------------|------------|-----------------------|-------------|----------------------------------------------------------------|------------------------------------------------------------|-----------------------------------------------------------|-------------------------------------|-----------------------------------|------------------------------------|------------------------------------------|------------------------------------------|---------------------------------------------------|---------------------------------|--------------------------|---------------------|
| 🗇 http           | s://hiweb. | emv-intranet.         | le/hi/news  |                                                                |                                                            |                                                           |                                     |                                   |                                    |                                          |                                          |                                                   |                                 |                          | B                   |
| Datei            | Naviga     | ation Medi            | en Lieferan | t Modell                                                       | Aktion                                                     | Auftrag                                                   | Partner                             | Umsatz                            | Bonus                              | Rechnung                                 | Marketing                                | g Chefbriefe                                      | Dienstp                         | r 🕻 🕄 4                  | Session<br>14:59:19 |
|                  | D          | rucken                | E           | ick, 77777 Muster<br>IV, akad`or, Belgie<br>itura-Polster, WKH | haus, Letzter Loj<br>n, Contur-Küche,<br>I-FASO, global co | gin: 26.11.2021<br>, Discount Profi,<br>omfort, global fa | EMC, Global-Kü<br>nily, global sele | che, Home Comp<br>ct, Raum.Freund | any, Küche Akti<br>e, Natura Home, | v, Polsterado, Rege<br>Lebensart, Contur | nta, Trend Store, P<br>Einrichten, GDB24 | ower Kollektion, Polste<br>Gerätegarantie, Bad.O  | ase, 👻                          | <b>CIVIV</b><br>Intranet |                     |
|                  | Vev        | vslist                | e           | Doppelklick                                                    | Modelle<br>k zur Lieferant                                 | Aktic<br>ten-Detailsuct                                   | n li<br>ne.                         | nfoportal                         | Medier                             | 1                                        | Suchen                                   | Such-Center                                       | Nev                             | vsliste                  | Infoportal          |
| -<br>Änder<br>ab | ungen      | 11.01.2022            | 1           | Alle Lie<br>anzeige                                            | feranten<br>en                                             | He<br>au                                                  | utige New<br>sblenden               | /s                                | Details<br>einklap                 | open                                     | Nur wichti<br>Daten                      | ge<br>Wareng                                      | ruppe                           | Q Such                   | e                   |
| Lief             | erant      |                       |             | s                                                              | status: K=                                                 | Kondition,                                                | B=Beschr                            | eibung, C=                        | Containe                           | r, T=Typenpl                             | an, IDM=IDI                              | M-Datei AKZ:                                      | A=Geänd                         | dert, N=N€               | eu, Z=Zukünftig     |
|                  |            |                       |             |                                                                |                                                            |                                                           |                                     |                                   |                                    |                                          |                                          |                                                   |                                 |                          |                     |
| \$               |            | Sta                   | us Äi       | iderungen                                                      |                                                            |                                                           |                                     |                                   |                                    |                                          |                                          | Gültig ab                                         | Geändert                        | AKZ                      |                     |
| \$               |            | Sta                   | us Äi       | iderungen                                                      |                                                            |                                                           |                                     |                                   |                                    |                                          |                                          | Gültig ab G                                       | Geändert                        | AKZ                      |                     |
| ¢                | lell / A   | Sta<br>Artikel        | us Äi       | iderungen                                                      | Status                                                     | : P=Preis,                                                | B=Beschr                            | reibung, C=                       | Containe                           | r, T=Typenpl                             | an, IDM=IDI                              | Gültig ab (                                       | Geändert<br>A=Geänd             | AKZ                      | eu, Z=Zukünftig     |
| ¢<br>Mod         | lell / A   | Sta<br>Artikel<br>Sta | us Äi       | iderungen                                                      | Status                                                     | : P=Preis,                                                | B=Beschr                            | reibung, C=                       | Containe                           | r, T=Typenpl                             | an, IDM=IDI                              | Gültig ab (<br>M-Datei <b>AKZ:</b><br>Gültig ab ( | Geändert<br>A=Geänc<br>Geändert | AKZ<br>Jert, N=Ne<br>AKZ | eu, Z=Zukünftig     |

Drücken Sie die Taste 🖳

Ð

Wollen Sie nur einen einzelnen Lieferanten übernehmen, dann pflegen Sie bitte hier die entsprechende Vorgabe ein.

| 🞽 Händ | erporta | al EMV - Profil | 1 – Microsoft B | Edge         |                                                                   |                                                          |                                                     |                                  |                              |                           |                                 |                            |                                |                                 |                                                     |          |         | - 0              | ) ×    |
|--------|---------|-----------------|-----------------|--------------|-------------------------------------------------------------------|----------------------------------------------------------|-----------------------------------------------------|----------------------------------|------------------------------|---------------------------|---------------------------------|----------------------------|--------------------------------|---------------------------------|-----------------------------------------------------|----------|---------|------------------|--------|
| 👶 ht   | tps://l | hiweb.emv-ii    | ntranet.de/hi   | i/vl/resulti | quicksearch                                                       |                                                          |                                                     |                                  |                              |                           |                                 |                            |                                |                                 |                                                     |          |         |                  | 臣      |
| Date   | i I     | Navigation      | Medien          | Lieferar     | t Modell                                                          | Aktion                                                   | Auftrag                                             | Partne                           | er Um                        | nsatz                     | Bonus                           | Rechnu                     | ung M                          | Marketing                       | Chefbriefe                                          | Dienstpr | \$      | Session          |        |
| D      | rucker  | n               | WWS-Export      | t E          | /ick, 77777 Musterł<br>MV, akad`or, Belgier<br>atura-Polster, WKH | aus, Letzter Log<br>, Contur-Küche,<br>FASO, global co   | gin: 26.11.2021<br>Discount Prof<br>mfort, global f | , EMC, Global<br>amily, global : | l-Küche, Hon<br>select, Raum | ne Compan<br>I.Freunde, N | y, Küche Aktiv<br>atura Home, I | Polsterado,<br>ebensart, C | , Regenta, Ti<br>Iontur Einric | rend Store, Po<br>hten, GDB24 G | wer Kollektion, Polstero<br>Serätegarantie, Bad.Oas | slub,    | ntranet | URUPA<br>MÖBEL V | ERBUND |
|        |         |                 |                 | L            | ieferant                                                          | Modelle                                                  | Akti                                                | on                               | Infopo                       | ortal                     | Medien                          |                            | Such                           | ien                             | Such-Center                                         | Newslis  | ste     | Infopo           | rtal   |
|        | L       | iefer           | rant            |              | Ihr Anspr<br>mock@e<br>EMV-Zen<br>Link zur I                      | echpartner: Da<br>mverbund.de<br>trale: +49.813<br>Hilfe | aniel Mock<br>3 89-0                                |                                  |                              |                           |                                 |                            |                                |                                 |                                                     |          |         |                  |        |
| K      | urzlist | e Konven        | itionalstrafer  | nliste V     | Varengruppen                                                      | IDM Mo                                                   | dellübersi                                          | cht                              |                              |                           |                                 |                            |                                |                                 |                                                     |          |         |                  |        |
| VLN    | r ≑     | Kurzbezeich     | nnung 🌲         |              | Strasse 💠                                                         |                                                          | La                                                  | nd 🔅 🛛 P                         | LZ \$                        | Ort \$                    |                                 | Tel                        | efonnr. 👙                      |                                 |                                                     |          |         |                  |        |
| 717    | 260     | 8SEASONS        | 3               |              | Hastedter                                                         | Osterdeich                                               | 250 DE                                              | 2                                | 8207                         | Bremer                    | i                               | +49                        | 9 421 22                       | 159850                          |                                                     |          |         | •••              |        |
| 713    | 367     | ABLO-BLOM       | MMAERT          |              | Wijngaard                                                         | veld 19                                                  | BE                                                  | 9                                | 300                          | Aalst                     |                                 | +32                        | 2 53 77 6                      | 67 00                           |                                                     |          |         | •••              |        |
| 005    | 437     | ACTONA-G        | ROUP            |              | Smedega                                                           | ardvej 6 A, 1                                            | īvis Dł                                             | < 7                              | 500                          | Holsteb                   | oro                             | +4                         | 5 96 13 5                      | 51 11                           |                                                     |          |         | •••              |        |
| 711    | 611     | ACTONA-G        | ROUP-D          |              | Smedega                                                           | ardvej 6 A, 1                                            | Tvis Dł                                             | K 7                              | 500                          | Holsteb                   | ro                              | +4                         | 5 96 13 5                      | 51 11                           |                                                     |          |         | •••              |        |
| 009    | 967     | ADAHUNG         | ARIA            |              | Rákóczi U                                                         | . 154                                                    | н                                                   | J 9                              | 900                          | Körmer                    | nd                              | +30                        | 6 94 590                       | 100                             |                                                     |          |         | •••              |        |
| 718    | 276     | ADAHUNG         | ARIA-MUSTE      | RRING        | Rákóczi U                                                         | . 154                                                    | н                                                   | J 9                              | 900                          | Körmer                    | nd                              | +30                        | 6 94 590                       | 100                             |                                                     |          |         | •••              |        |
| 714    | 181     | ADA-NOVA        |                 |              | Rákóczi ú                                                         | t 154                                                    | HU                                                  | J 9                              | 900                          | Körmer                    | nd                              | +30                        | 6 92 577                       | 110                             |                                                     |          |         | •••              |        |
| 718    | 269     | ADA-NOVA        | -MUSTERRIN      | ١G           | Rákóczi ú                                                         | t 154                                                    | HU                                                  | J 9                              | 900                          | Körmer                    | nd                              | +30                        | 6 92 577                       | 110                             |                                                     |          |         | •••              |        |
| 009    | 956     | ADAOESTE        | RREICH          |              | Baierdorf                                                         | 61                                                       | AT                                                  | 8                                | 184                          | Baierdo                   | orf bei Ang                     | er +43                     | 3 3175 7                       | 1000                            |                                                     |          |         | •••              |        |
| 004    | 177     | ADAOESTE        | RREICH-MU       | STERRING     | Baierdorf                                                         | 61                                                       | AT                                                  | 8                                | 184                          | Baierdo                   | rf bei Ang                      | er +43                     | 3 3175 7                       | 1000                            |                                                     |          |         | •••              |        |
| 007    | 478     | ADARUMA         | ENIEN           |              | Str. Iosif \                                                      | /ulcan Nr. 3                                             | 1 R0                                                | ) 4                              | 15500                        | Salonta                   |                                 | +43                        | 3 3175 7                       | 1004111                         |                                                     |          |         | •••              |        |
| 718    | 251     | ADARUMA         | ENIEN-MUST      | TERRING      | Str. Iosif \                                                      | /ulcan Nr. 3                                             | 1 R0                                                | ) 4                              | 15500                        | Salonta                   |                                 | +43                        | 3 3175 7                       | 1004111                         |                                                     |          |         | •••              |        |
| 731    | 648     | AKANTE          |                 |              | 45/1 aven                                                         | ue de Flanc                                              | ire FF                                              | 5                                | 9290                         | Wasqu                     | ehal                            | +33                        | 3 3 20 90                      | 0 34 18                         |                                                     |          |         | •••              | -      |
|        |         |                 |                 |              |                                                                   |                                                          |                                                     |                                  |                              |                           |                                 |                            |                                |                                 |                                                     | 884 Li   | eferan  | ten gefur        | den    |

Der Aufbau der kompletten Lieferanten-Datei kann eine kurze Zeit dauern. Bitte warten Sie mit dem nächsten Schritt solange, bis Ihnen am unteren rechten Bildschirmrand die Anzahl der angezeigten Lieferanten eingeblendet wird.

### Datenexport aus dem Händlerportal EMV-Intranet

| https:// | /hiweb.emv-ir | ntranet.de/hi  | i/vl/result? | quicksearch                               |                                                           |                                      |                 |                |                  |                    |                       |                         |                |                     |
|----------|---------------|----------------|--------------|-------------------------------------------|-----------------------------------------------------------|--------------------------------------|-----------------|----------------|------------------|--------------------|-----------------------|-------------------------|----------------|---------------------|
| itei     | Navigation    | Medien         | Lieferan     | t Modell                                  | Aktion                                                    | Auftrag                              | Partner         | Umsatz         | Bonus            | Rechnung           | Marketing             | Chefbriefe              | Dienstpr 🕇 😒 🔹 | Session<br>14:59:23 |
| Drucke   | en 🛛          | WWS-Expor      | t EI         | lick, 77777 Muster<br>MV, akad`or, Belgie | naus, Letzter Lo<br>n, Contur-Küche                       | gin: 26.11.2021<br>Discount Profi,   | EMC, Global-Ki  | iche, Home Com | oany, Küche Akti | v, Polsterado, Reg | enta, Trend Store, Po | wer Kollektion, Polster | club,          | EUNUPA<br>MÖBEL VER |
|          |               |                | L            | ieferant                                  | Modelle                                                   | Aktic                                | niy, giobai sei | Infoportal     | Medien           | Lebensari, conta   | Einfonten, ODB24 (    | Serategarantie, Bad.Oa  |                |                     |
|          |               |                |              |                                           |                                                           |                                      |                 |                |                  |                    | Suchen                | Such-Center             | Newsliste      | Infoporta           |
| L        |               | <b>ant</b>     | nliste V     | Ihr Ansp<br>mock@e<br>EMV-Zer<br>Link zur | rechpartner: D<br>mverbund.de<br>ttrale: +49 813<br>Hilfe | aniel Mock<br>3 89-0<br>odellübersic | ht              |                |                  |                    |                       |                         |                |                     |
| .Nr ¢    | Kurzbezeich   | inung 🌲        |              | Strasse 👙                                 |                                                           | Lar                                  | d 💠 PLZ         | 💠 Ort 🗧        |                  |                    | Telefonnr.            | ÷,                      |                |                     |
| 17260    | 8SEASONS      |                |              | Hastedte                                  | Osterdeich                                                | 250 DE                               | 282             | 07 Bren        | nen              |                    | +49 421 22            | 2159850                 |                | •••                 |
| 13367    | ABLO-BLOM     | <b>J</b> MAERT |              | Wijngaaro                                 | iveld 19                                                  | BE                                   | 930             | 0 Aals         |                  |                    | +32 53 77             | 67 00                   |                | •••                 |
| 05437    | ACTONA-G      | ROUP           |              | Smedega                                   | ardvej 6 A, <sup>-</sup>                                  | Tvis DK                              | 750             | 0 Hols         | tebro            |                    | +45 96 13             | 51 11                   |                | •••                 |
| 1611     | ACTONA-G      | ROUP-D         |              | Smedega                                   | ardvej 6 A,                                               | Tvis DK                              | 750             | 0 Hols         | tebro            |                    | +45 96 13             | 51 11                   |                | •••                 |
| 9967     | ADAHUNG       | ARIA           |              | Rákóczi L                                 | l. 154                                                    | HU                                   | 990             | 0 Körn         | nend             |                    | +36 94 590            | 0 100                   |                | •••                 |
| 8276     | ADAHUNG       | ARIA-MUSTE     | ERRING       | Rákóczi L                                 | l. 154                                                    | HU                                   | 990             | 0 Körn         | nend             |                    | +36 94 590            | 0 100                   |                | •••                 |
| 14181    | ADA-NOVA      |                |              | Rákóczi ú                                 | t 154                                                     | HU                                   | 990             | 0 Körn         | nend             |                    | +36 92 577            | 7 110                   |                | •••                 |
| 18269    | ADA-NOVA      | -MUSTERRIN     | NG           | Rákóczi ú                                 | t 154                                                     | HU                                   | 990             | 0 Körn         | nend             |                    | +36 92 57             | 7 110                   |                | •••                 |
| 09956    | ADAOESTE      | RREICH         |              | Baierdorf                                 | 61                                                        | AT                                   | 818             | 4 Baie         | dorf bei An      | ger                | +43 3175 3            | 71000                   |                | •••                 |
| 04177    | ADAOESTE      | RREICH-MU      | STERRING     | Baierdorf                                 | 61                                                        | AT                                   | 818             | 4 Baie         | dorf bei An      | ger                | +43 3175              | 71000                   |                | •••                 |
| 07478    | ADARUMA       | ENIEN          |              | Str. Iosif                                | /ulcan Nr. 3                                              | 1 RO                                 | 415             | 500 Salo       | nta              |                    | +43 3175              | 71004111                |                | •••                 |
| 9251     | ADARUMA       | ENIEN-MUS7     | TERRING      | Str. Iosif V                              | /ulcan Nr. 3                                              | 1 RO                                 | 415             | 500 Salo       | nta              |                    | +43 3175              | 71004111                |                | •••                 |
| 10231    |               |                |              |                                           |                                                           |                                      |                 |                |                  |                    |                       |                         |                |                     |

#### Klicken Sie auf die Schaltfläche WWS-Export.

| Händlerportal EMV - Profil 1 – Microsoft Edge – 🗌 🗙                                                                                                    |               |              |             |                                           |                                       |                                  |                                  |                |                          |                     |                        |                         |                |                      |
|----------------------------------------------------------------------------------------------------|---------------|--------------|-------------|-------------------------------------------|---------------------------------------|----------------------------------|----------------------------------|----------------|--------------------------|---------------------|------------------------|-------------------------|----------------|----------------------|
| https://                                                                                                    | /hiweb.emv-ii | ntranet.de/h | i/vl/result | quicksearch?                              |                                       |                                  |                                  |                |                          |                     |                        |                         |                |                      |
| Datei                                                                                                    | Navigation    | Medien       | Lieferar    | nt Modell                                 | Aktion                                | Auftrag                          | Partner                          | Umsatz         | Bonus                    | Rechnung            | Marketing              | Chefbriefe              | Dienstpr 🕻 😒 🕯 | Session              |
| Drucke                                                                                                    | 'n            | WWS-Export   | T E         | Vick, 77777 Muster<br>MV, akad`or, Belgie | naus, Letzter Log<br>n, Contur-Küche, | gin: 26.11.2021<br>Discount Prof | , EMC, Global-Ki                 | iche, Home Com | pany, Küche Akt          | iv, Polsterado, Reg | genta, Trend Store, Po | wer Kollektion, Polster | rclub,         | EUROPA<br>MÖBEL VERB |
| Didence                                                                                                    |               | THO Expon    | ≤ ►<br>L    | latura-Polster, WKH<br>_ieferant          | -FASO, global co<br>Modelle           | mfort, global f<br>Akti          | imily, global seli<br>D <b>N</b> | nfoportal      | e, Natura Home<br>Medier | , Lebensart, Conti  | ur Einrichten, GDB24 ( | Serätegarantie, Bad.Oa  | 15e, 🔻         |                      |
|                                                                                                    |               |              |             |                                           |                                       |                                  |                                  |                |                          |                     | Suchen                 | Such-Center             | Newsliste      | Infoportal           |
| Lieferant       Int Angrendpartner:       Daniel Mack<br>EMV/Zertraite:       +49 8133 890         Kurzliste       Konventionalstrafenliste       Warengruppen       IDM Modellübersicht |               |              |             |                                           |                                       |                                  |                                  |                |                          |                     |                        |                         |                |                      |
| ∕LNr ≑                                                                                                    | Kurzbezeich   | nnung 🌲      |             | Strasse 🍦                                 |                                       | La                               | nd 💠 PLZ                         | ⇔ Ort ¢        |                          |                     | Telefonnr.             | -<br>7                  |                |                      |
| 717260                                                                                                    | 8SEASONS      | 3            |             | Hastedter                                 | Osterdeich                            | 250 DE                           | 282                              | 07 Bren        | nen                      |                     | +49 421 22             | 2159850                 |                | •••                  |
| 713367                                                                                                    | ABLO-BLOM     | MMAERT       |             | Wijngaard                                 | iveld 19                              | BE                               | 930                              | 0 Aals         | t                        |                     | +32 53 77              | 67 00                   |                | •••                  |
| 005437                                                                                                    | ACTONA-G      | ROUP         |             | Smedega                                   | ardvej 6 A, 1                         | īvis Dł                          | 750                              | 0 Hols         | tebro                    |                     | +45 96 13              | 51 11                   |                | •••                  |
| 711611                                                                                                    | ACTONA-G      | ROUP-D       |             | Smedega                                   | ardvej 6 A,⊺                          | īvis Dł                          | 750                              | 0 Hols         | tebro                    |                     | +45 96 13              | 51 11                   |                | •••                  |
| 09967                                                                                                    | ADAHUNG       | ARIA         |             | Rákóczi U                                 | . 154                                 | HL                               | 990                              | 0 Körn         | nend                     |                     | +36 94 590             | 0 1 0 0                 |                | •••                  |
| 18276                                                                                                    | ADAHUNG       | ARIA-MUSTE   | ERRING      | Rákóczi U                                 | l. 154                                | HL                               | 990                              | 0 Körn         | nend                     |                     | +36 94 590             | 0 1 0 0                 |                | •••                  |
| 714181                                                                                                    | ADA-NOVA      |              |             | Rákóczi ú                                 | t 154                                 | HU                               | J 990                            | 0 Körn         | nend                     |                     | +36 92 577             | 7 110                   |                | •••                  |
| 718269                                                                                                    | ADA-NOVA      | -MUSTERRIN   | NG          | Rákóczi ú                                 | t 154                                 | HL                               | 990                              | 0 Körn         | nend                     |                     | +36 92 57              | 7 110                   |                | •••                  |
| 09956                                                                                                    | ADAOESTE      | RREICH       |             | Baierdorf                                 | 61                                    | AT                               | 818                              | 4 Baie         | rdorf bei An             | ger                 | +43 3175               | 71000                   |                | •••                  |
| 04177                                                                                                    | ADAOESTE      | RREICH-MU    | STERRING    | G Baierdorf                               | 61                                    | AT                               | 818                              | 4 Baie         | rdorf bei An             | ger                 | +43 3175               | 71000                   |                | •••                  |
| 07478                                                                                                    | ADARUMA       | ENIEN        |             | Str. Iosif \                              | /ulcan Nr. 3                          | 1 RC                             | 415                              | 500 Salo       | nta                      |                     | +43 3175 3             | 71004111                |                | •••                  |
| 718251                                                                                                    | ADARUMA       | ENIEN-MUST   | TERRING     | Str. Iosif \                              | /ulcan Nr. 3                          | 1 RC                             | 415                              | 500 Salo       | nta                      |                     | +43 3175               | 71004111                |                | •••                  |
| 731648                                                                                                    | AKANTE        |              |             | 45/1 aver                                 | nue de Flanc                          | ire FR                           | 592                              | 90 Was         | quehal                   |                     | +33 3 20 9             | 0 34 18                 |                | •••                  |
|                                                                                                    |               |              |             |                                           |                                       |                                  |                                  |                |                          |                     |                        |                         | 884 Liefera    | nten gefunder        |

Nach der Bildschirmmeldung **"Die Konditionen wurden erfolgreich exportiert**" wechseln Sie wieder zu Ihrer MÖBELPILOT-Sitzung. Bitte schließen Sie die EMV-Website noch nicht, sondern lassen Sie diese im

#### Hintergrund weiterhin geöffnet!

## Datenübernahme nach MÖBELPILOT

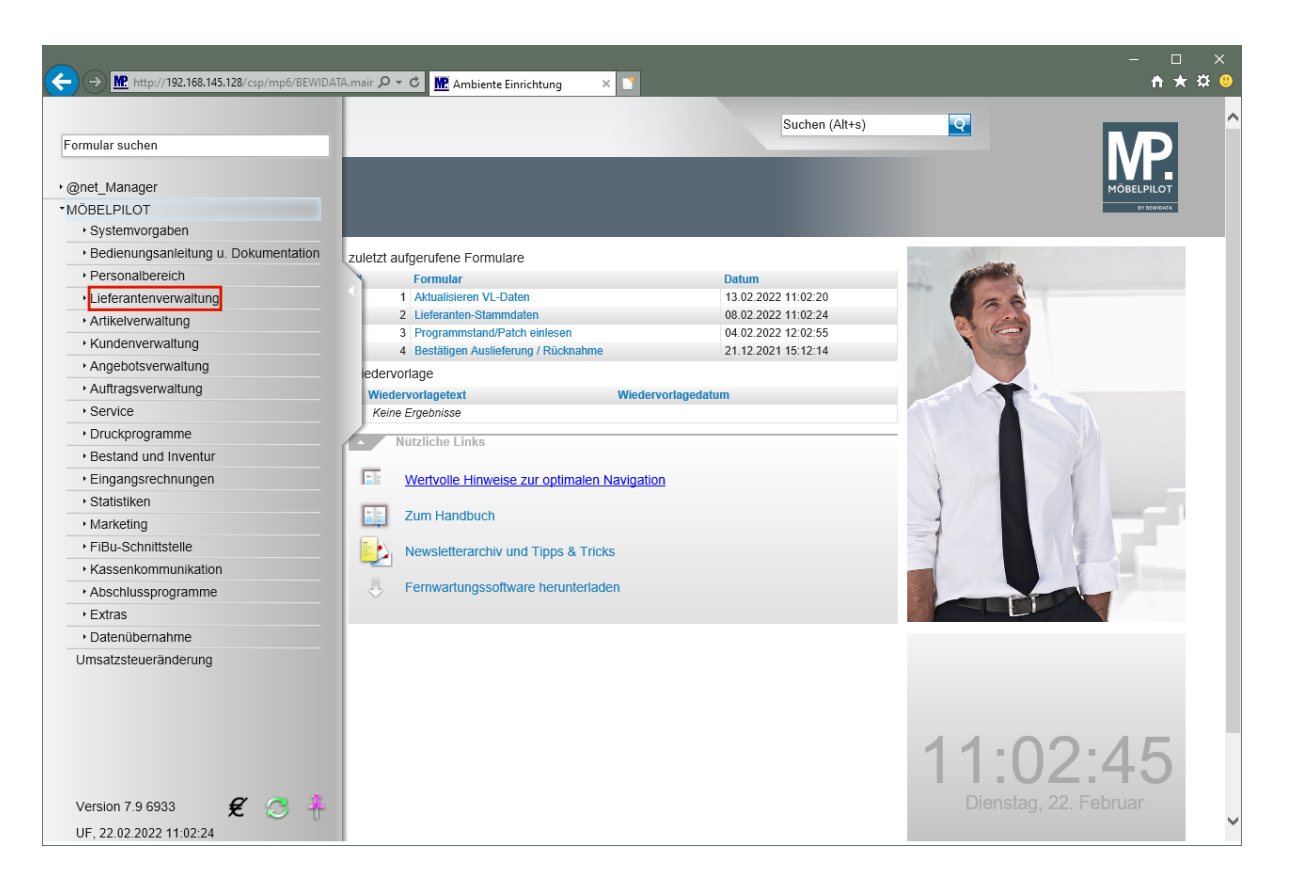

Klicken Sie auf den Hyperlink Lieferantenverwaltung.

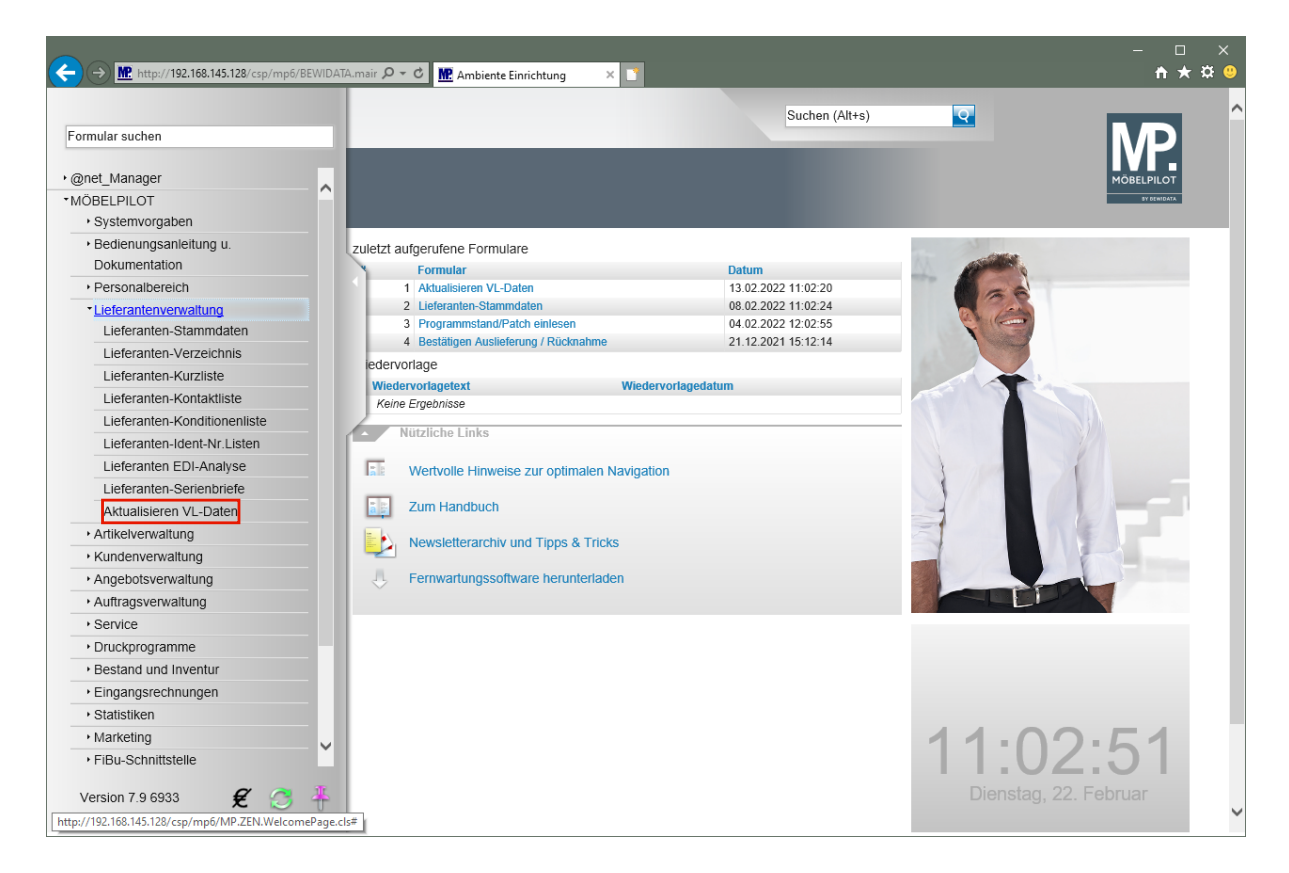

Klicken Sie auf den Hyperlink Aktualisieren VL-Daten.

| <del>(</del> | → M. http://192.168.145.128/csp/mp6/BEWIDATA.mair  | 🖸 🗝 🖒 🎬 Ambiente Einrichtung 🛛 🗙 🚺                |                   |   | - □ ×<br>★☆º |
|--------------|----------------------------------------------------|---------------------------------------------------|-------------------|---|--------------|
|              | Aktualisieren VL-Daten Uli Flot                    | tmann                                             | Suchen (Alt+s)    | Q |              |
|              | ✓ 1 ← ? ■ ▼ ↓ □                                    | R 🏤 🏦 🖹 🗎                                         |                   |   |              |
|              | Aufbereitung                                       |                                                   |                   |   |              |
|              | von Lieferant                                      |                                                   | <b>Q</b>          |   |              |
|              | bis Lieferant                                      |                                                   | <u>Q</u>          |   |              |
|              | Stammdaten vergleichen                             |                                                   |                   |   |              |
|              | Konditionen vergleichen                            |                                                   |                   |   |              |
|              |                                                    |                                                   |                   |   |              |
|              | →Aktionenauswahl                                   | sichern, falls Sie die Bearbeitung der Liste unte | erbrechen möchten |   |              |
| ſ            | MÖBELPILOT-Daten                                   | VL-Daten                                          | (ZR)              |   |              |
|              | *                                                  |                                                   |                   |   |              |
|              | [UF, 22.02.2022, 11:02:51]]support@moebelpilot.de] |                                                   |                   |   |              |
|              |                                                    |                                                   |                   |   |              |
|              |                                                    |                                                   |                   |   |              |
|              |                                                    |                                                   |                   |   |              |
|              |                                                    |                                                   |                   |   |              |
|              |                                                    |                                                   |                   |   |              |
|              |                                                    |                                                   |                   |   |              |
| L            |                                                    |                                                   |                   |   |              |
|              |                                                    |                                                   |                   |   |              |
|              |                                                    |                                                   |                   |   |              |
|              |                                                    |                                                   |                   |   |              |
|              |                                                    |                                                   |                   |   | ~            |

Klicken Sie auf den Hyperlink VL-Daten von Verband-Intranet laden.

Das hier abgebildete Formular "Aktualisieren VL-Daten" wurde auch für die Stammdatenpflege geschaffen. Die erweiterte Funktionalität erläutern wir in einer separaten Dokumentation.

| <del>(</del> | → M http://192.168.14   | 45.128/csp/mp6/BEWIDATA.mair 🎗 👻 🕈 Ambiente Einrichtung 🛛 🗙 📑 |                | - □ ×<br>↑★☆ º         |
|--------------|-------------------------|---------------------------------------------------------------|----------------|------------------------|
|              | Lieferantend            | daten beim Verband abholen Uli Flottmann                      | Suchen (Alt+s) |                        |
|              | √ ←                     |                                                               |                | MÖBELPILOT<br>PYRKINGA |
|              | Seitenformat: 15        | Ergebnisse: 9     Seite: $  c \ll 1 \gg   von 1$              |                |                        |
|              | abholen                 | Erstellt am                                                   |                |                        |
|              |                         | 2022-02-22 11:52:47.059                                       |                |                        |
|              |                         | 2022-02-22 11:50:18.597                                       |                |                        |
|              |                         | 2022-02-21 16:50:52.509                                       |                |                        |
|              |                         | 2022-02-21 16:35:58.964                                       |                |                        |
|              |                         | 2022-02-15 12:50:40.676                                       |                |                        |
|              |                         | 2022-02-15 09:24:06.927                                       |                |                        |
| ſ            |                         | 2022-02-14 16:10:56.385                                       |                |                        |
|              |                         | 2022-02-14 15:44:03.838                                       |                |                        |
|              |                         | 2022-02-14 15:43:49.127                                       |                |                        |
|              |                         |                                                               |                |                        |
|              |                         |                                                               |                |                        |
|              |                         |                                                               |                |                        |
|              |                         |                                                               |                |                        |
|              |                         |                                                               |                |                        |
|              |                         |                                                               |                |                        |
|              |                         |                                                               |                |                        |
|              |                         |                                                               |                |                        |
|              |                         |                                                               |                |                        |
|              |                         |                                                               |                |                        |
|              |                         |                                                               |                |                        |
|              |                         |                                                               |                |                        |
|              |                         |                                                               |                |                        |
| http://1     | 92.168.145.128/csp/mp6/ | /MP.ZEN.GetSuppliersFromAssociation.cls                       |                | ×                      |

In dieser Übersicht werden Ihnen Ihre, auf dem Bewidata-Datendienst-Server abgelegten, Lieferantendaten der letzten 7 Kalendertage angezeigt. Die Anzeige aktualisiert sich selbstständig. Um eine oder mehrere Dateien zu übernehmen klicken Sie auf das jeweilige Kontrollkästchen.

Klicken Sie im Beispiel auf das Kontrollkästchen in der ersten Zeile.

| <del>(</del> | → M http://192.168. | 8.145.128/csp/mp6/8EWIDATA.mair 🔎 - 🖒 🔣 Ambiente Einrichtung 🛛 × 💽 | - □ ×<br>★☆º |
|--------------|---------------------|--------------------------------------------------------------------|--------------|
|              | Lieferanten         | ndaten beim Verband abholen Uli Flottmann Suchen (Alt+s)           | MOELPILOT    |
|              | Seitenformat: 15    | Ergebnisse: 9 Seite:  c <                                          |              |
|              | abholen             | Erstellt am                                                        |              |
|              | <b>v</b>            | 2022-02-22 11:52:47.059                                            |              |
|              |                     | 2022-02-22 11:50:18:597                                            |              |
|              |                     | 2022-02-21 16:50:52:509                                            |              |
|              |                     | 2022-02-21 16:35:58.964                                            |              |
|              |                     | 2022-02-15 12:50:40.676                                            |              |
|              |                     | 2022-02-15 09:24:06.927                                            |              |
| ſ            |                     | 2022-02-14 16:10:56.385                                            |              |
|              |                     | 2022-02-14 15:44:03.838                                            |              |
|              |                     | 2022-02-14 15:43:49.127                                            |              |
|              |                     |                                                                    |              |
|              |                     |                                                                    |              |
|              |                     |                                                                    |              |
|              |                     |                                                                    |              |
|              |                     |                                                                    |              |
|              |                     |                                                                    |              |
|              |                     |                                                                    |              |
|              |                     |                                                                    |              |
|              |                     |                                                                    |              |
|              |                     |                                                                    |              |
|              |                     |                                                                    |              |
|              |                     |                                                                    |              |
|              |                     |                                                                    |              |
|              |                     |                                                                    | ~            |

Klicken Sie auf die Schaltfläche OK / Speichern.

Ð

| <   |                           | http://192.168.145.128/csp/mp6//BEWIDATA.mair 🔎 - 🖒 🔣 Ambiente Einrichtung 🛛 🗙 🗋                                                                                                    | - □ ×<br>★‡° |
|-----|---------------------------|----------------------------------------------------------------------------------------------------|--------------|
|     | Liefe                     | erantendaten beim Verband abholen Ull Flottmann Suchen (All+s)                                                                                                    | ŃD           |
| II. | $\overline{\mathbf{v}}$   |                                                                                                    | MÖBELPILOT   |
|     |                           | Download war erfolgreich.                                                                                                    | SY DENIGATA  |
| Ţ   | Die Üt<br>Seiten<br>abhol | Die Daten wurden heruntergeladen.<br>884 Lieferant(en)<br>Klicken Sie bitte OK, um zum Formular 'Aktualisieren VL-Daten' zurückzukehren.<br>Dort kommen Sie die Vergleichsliste neu aufbauen. |              |
|     |                           | 2022-02-22 11:50:18.597                                                                                                    |              |
|     |                           | 2022-02-21 16:50:52:509                                                                                                    |              |
|     |                           | 2022-02-21 16:35:58.964                                                                                                    |              |
| 1   |                           | 2022-02-15 12:50:40.676                                                                                                    |              |
|     |                           | 2022-02-15 09:24:06.927                                                                                                    |              |
|     |                           | 2022-02-14 16:10:56.385                                                                                                    |              |
|     |                           | 2022-02-14 15:44:03.838                                                                                                    |              |
|     |                           | 2022-02-14 15:43:49.127                                                                                                    |              |
|     |                           |                                                                                                    |              |
|     |                           |                                                                                                    |              |
|     |                           |                                                                                                    |              |
|     |                           |                                                                                                    |              |
|     |                           |                                                                                                    |              |
|     |                           |                                                                                                    |              |
|     |                           |                                                                                                    |              |
|     |                           |                                                                                                    |              |
|     |                           |                                                                                                    |              |
|     |                           |                                                                                                    |              |
|     |                           |                                                                                                    |              |
|     |                           |                                                                                                    | ~            |
| 4   | (                         |                                                                                                    | >            |

MÖBELPILOT zeigt Ihnen nun in einem Info-Fenster die Anzahl der heruntergeladenen Lieferanten an.

#### Klicken Sie auf die Schaltfläche OK.

| ¢   | Mt. http://192.168.145.128/csp/mp6/BEWIDATA        | umair の -                                          | 1                    |          | - □ ×<br>↑★¤º               |
|-----|----------------------------------------------------|----------------------------------------------------|----------------------|----------|-----------------------------|
|     | Aktualisieren VL-Daten                             | Jli Flottmann                                      | Suchen (Alt+s)       | <b>Q</b> |                             |
|     | ▶ ← ? ≛ ♥                                          | k di 🖓 🏤 🏤 🔛 🗎 🖒                                   |                      |          | MÖBELPILOT<br>97 Offitialia |
|     | Aufbereitung                                       |                                                    |                      |          |                             |
|     | von Lieferant                                      |                                                    | <u>Q</u>             |          |                             |
|     | bis Lieferant                                      |                                                    | <u>र</u>             |          |                             |
|     | Stammdaten vergleichen                             | $\checkmark$                                       |                      |          |                             |
|     | Konditionen vergleichen                            |                                                    |                      |          |                             |
|     |                                                    |                                                    |                      |          |                             |
|     | Aktionenau                                         | swahl sichern, falls Sie die Bearheitung der Liste | unterbrechen möchten |          |                             |
| í - | MÖDEL DIL OT Daten                                 | swam sichern, rais die die bearbeitung der Eiste   | Iston (7P)           |          |                             |
|     | MODELPILOT-Daten                                   | VL-D                                               |                      |          |                             |
|     | [UF, 22.02.2022, 11:03:44][support@moebelpilot.de] |                                                    |                      |          |                             |
|     |                                                    |                                                    |                      |          |                             |
|     |                                                    |                                                    |                      |          |                             |
|     |                                                    |                                                    |                      |          |                             |
|     |                                                    |                                                    |                      |          |                             |
|     |                                                    |                                                    |                      |          |                             |
|     |                                                    |                                                    |                      |          |                             |
|     |                                                    |                                                    |                      |          |                             |
|     |                                                    |                                                    |                      |          |                             |
|     |                                                    |                                                    |                      |          |                             |
|     |                                                    |                                                    |                      |          |                             |
|     |                                                    |                                                    |                      |          |                             |
|     |                                                    |                                                    |                      |          | *                           |

Durch die vorausgegangene Aktion wurden <u>alle selektierten</u> Lieferantendaten für MÖBELPILOT zur weiteren Nutzung in einem Datenpool bereitgestellt. Die Daten können nun von dort selektiv in die hauseigenen Lieferanten-Stammdaten übernommen werden.

## Exportierte Daten in MÖBELPILOT einpflegen

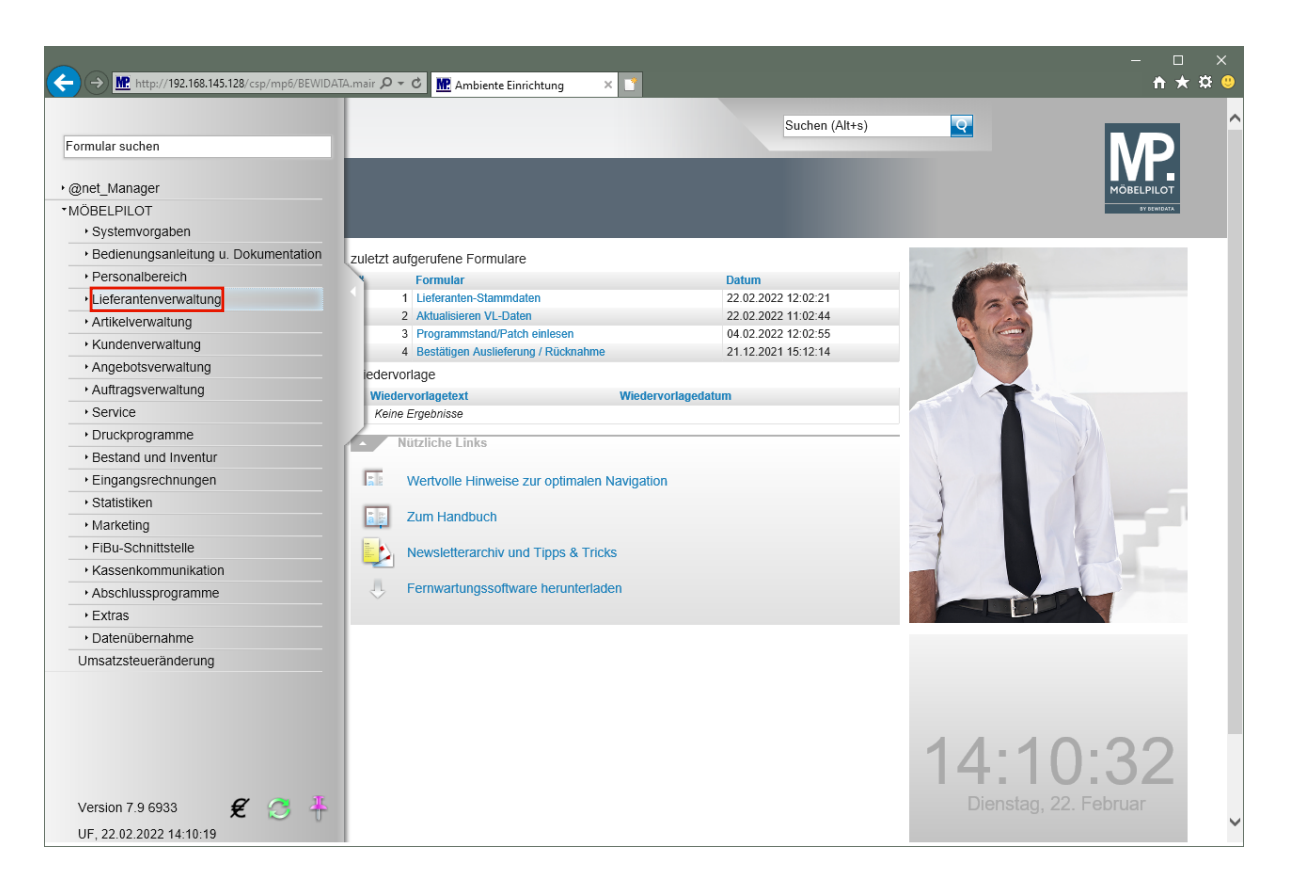

Klicken Sie auf den Hyperlink Lieferantenverwaltung.

|                                                                                                    | NIDATAmair 🔎 – 🖒 脏 Ambiente Einrichtung 🛛 🛛                                                                                                    | - □ ×<br>↑★¤ 9 |
|----------------------------------------------------------------------------------------------------|----------------------------------------------------------------------------------------------------|----------------|
| Formular suchen                                                                                                    | Suchen (Alt+s)                                                                                                    | MP             |
|                                                                                                    | zuletzt aufgerufene Formulare<br>Formular<br>1 Lueferanten-Stammdaten<br>2 02 2022 12 02 21<br>2 Attualisterer VL-Daten<br>2 02 2022 11 02 44<br>3 Programmstand/Patch einlesen<br>4 Bestättigen Auclieferung / Bicknahme<br>21 12 2021 15 12 14                                                                                                    | MOBELPILOT     |
| Lieferanten-Verzeichnis<br>Lieferanten-Kurzliste<br>Lieferanten-Kontaktliste<br>Lieferanten-Konditionenliste<br>Lieferanten-Ivr. Listen<br>Lieferanten EDI-Analyse<br>Lieferanten-Serienbriefe<br>Aktualisieren VL-Daten<br>• Artikelverwaltung | Vertrolle Hinweise zur optimalen Navigation     Sum Handbuch     Zum Handbuch     Sum Kanche Kanche Ka |                |
| Angebotsverwaltung     Auftragsverwaltung     Service     Druckprogramme     Bestand und Inventur     Eingangsrechnungen     Statistiken     Marketing     FiBu-Schnittstelle                                                                   | Fernwartungssoftware herunterladen                                                                                                    | 0:35           |
| Version 7.9 6933 🖋 🥭 4                                                                                                    | Dienstag,                                                                                                    | 22. Februar    |

Klicken Sie auf den Hyperlink Lieferanten-Stammdaten.

| ← → I http://192.168.145.128/csp/mp6/BEWIDAT | A.mair 🔎 🗝 🖒 🌆 Ambiente Eir     | nrichtung × 📑                         |                |          | - □ ×<br>↑★¤ º            |
|----------------------------------------------|---------------------------------|---------------------------------------|----------------|----------|---------------------------|
| Lieferanten-Stammdaten                       | Uli Flottmann                   |                                       | Suchen (Alt+s) | <b>Q</b> | Î Î                       |
| U 🗞 M                                        | Q 률 « < >                       | » 💷 🚛 🛃 🇞 🍋                           | 2 🖬 🔅 🗈 📟      |          | MOBELPILOT<br>BY CRWIDATA |
| Allgemein * Information Bankv                | erbind. u. FiBu Kalkulatio      | on * Prüfung                          |                |          |                           |
| Lieferanten-Nr.                              |                                 |                                       |                |          |                           |
| offene Lieferantenbes<br>Anzahl Positionen   | stellungenoffene KV mit Positio | onen des Lieferanten alle Lieferanten | bestellungen   |          |                           |
|                                              |                                 |                                       |                |          |                           |
| ZR-Nummer                                    |                                 |                                       | QZ             |          |                           |
| Anschrift                                    |                                 |                                       |                |          |                           |
| Anrede                                       |                                 |                                       | <b></b>        |          |                           |
| Name 1                                       |                                 |                                       |                |          |                           |
| Name 2                                       |                                 |                                       |                |          |                           |
| Name 3                                       |                                 |                                       |                |          |                           |
| Kurzbezeichnung                              |                                 |                                       | হ              |          |                           |
| Strasse                                      |                                 |                                       |                |          |                           |
| Postfach                                     |                                 |                                       |                |          |                           |
| PLZ (Strasse)                                | <u>Q</u> 😡                      | Ortsbezeichnung                       |                |          |                           |
| PLZ (Postfach)                               |                                 | Ortsteil                              |                |          |                           |
| Land                                         | <u> </u>                        | Gebiet                                | <u> </u>       |          |                           |
| Briefanrede                                  |                                 |                                       |                |          |                           |
| - Erreichbar                                 |                                 |                                       |                |          |                           |
| Telefon                                      |                                 |                                       |                |          |                           |
| Telefay-Nr                                   |                                 |                                       |                |          | ~                         |

Die hausinterne Lieferanten-Nr. wird standardmäßig durch die Feldvorgabe + nach dem Speichern automatisch festgelegt. Wenn Sie hier einer anderen Logik folgen wollen, müssen Sie die Nummer manuell einpflegen.

Geben Sie 300 im Feld Lieferanten-Nr. ein.

| ← → M. http://192.168.145.128/csp/mp6/BE | WIDATA.mair 🔎 👻 🕅 Ambiente Eir       | nrichtung × 📑                    |                  |          | - □ ×<br>•★¤º             |
|------------------------------------------|--------------------------------------|----------------------------------|------------------|----------|---------------------------|
| Lieferanten-Stammda                      | iten Uli Flottmann                   |                                  | Suchen (Alt+s)   | <b>Q</b> | Î Î                       |
| U 🚳 M                                    | ← ฺ ฺ € _ < >                        | > 🛃 🦛 🔓 🍖                        | 2. 🔍 🗟 🔅 🗈 🔫     |          | MÖBELPILOT<br>BY DEWIDATA |
| Allgemein * Information E                | ankverbind. u. FiBu Kalkulatio       | ion * Prüfung                    |                  |          |                           |
| Lieferanten-Nr.                          |                                      | 00300                            |                  |          |                           |
| offene Lieferant                         | enbestellungen offene KV mit Positio | onen des Lieferantenalle Liefera | ntenbestellungen |          |                           |
|                                          |                                      |                                  |                  |          |                           |
| ZR-Nummer                                |                                      |                                  | Q Z              |          |                           |
| Anschrift                                |                                      |                                  |                  |          |                           |
| Anrede                                   |                                      |                                  | <b>_</b>         |          |                           |
| Name 1                                   |                                      |                                  |                  |          |                           |
| Name 2                                   |                                      |                                  |                  |          |                           |
| Name 3                                   |                                      |                                  |                  |          |                           |
| Kurzbezeichnung                          |                                      |                                  | হ                |          |                           |
| Strasse                                  |                                      |                                  |                  |          |                           |
| Postfach                                 |                                      |                                  |                  |          |                           |
| PLZ (Strasse)                            | Q 😥                                  | Ortsbezeichnung                  |                  |          |                           |
| PLZ (Postfach)                           |                                      | Ortsteil                         |                  |          |                           |
| Land                                     |                                      | Gebiet                           |                  |          |                           |
| Briefanrede                              |                                      |                                  |                  |          |                           |
| <ul> <li>Erreichbar</li> </ul>           |                                      |                                  |                  |          |                           |
| Telefon                                  |                                      |                                  |                  |          |                           |
| Telefax-Nr                               |                                      |                                  |                  |          | Ť                         |

Pflegen Sie den Namen des Lieferanten ein, den Sie aus der Export-Datei übernehmen wollen. Alternativ können Sie auch die ZR-Nummer des Lieferanten direkt eingeben.

Geben Sie Niehoff im Feld ZR-Nummer ein.

| → Mtp://192.168.145.128/csp/mp | 6/BEWIDATA.mair 🎗 🗸 🖒 🕅 Ambiente Einrichtung 🛛 🗙 🗋                        |                 | - □<br>• ★ 3 |
|--------------------------------|---------------------------------------------------------------------------|-----------------|--------------|
| Lieferanten-Stamm              | daten Uli Flottmann                                                       | Suchen (Alt+s)  |              |
| U 🗞 M                          | ) ← @ 💩 《 < > >> 📴 🖦 🔒 🍖 🛽                                                | . 🛋 🐻 💙 📭 🛲     | MÖBELPILOT   |
| Allgemein * Information        | Bankverbind. u. FiBu Kalkulation * Prüfung                                |                 |              |
| Lieferanten-Nr.                | 00300                                                                     |                 |              |
| offene Liefe                   | rantenbestellungen offene KV mit Positionen des Lieferanten alle Lieferan | tenbestellungen |              |
|                                |                                                                           |                 |              |
| ZR-Nummer                      | Niehoff                                                                   | × Q Z           |              |
| <ul> <li>Anschrift</li> </ul>  |                                                                           |                 |              |
| Anrede                         |                                                                           | -               |              |
| Name 1                         |                                                                           |                 |              |
| Name 2                         |                                                                           |                 |              |
| Name 3                         |                                                                           |                 |              |
| Kurzbezeichnung                |                                                                           | ব               |              |
| Strasse                        |                                                                           |                 |              |
| Postfach                       |                                                                           |                 |              |
| PLZ (Strasse)                  | Ortsbezeichnung                                                           |                 |              |
| PLZ (Postfach)                 | Ortsteil                                                                  |                 |              |
| Land                           | Gebiet                                                                    |                 |              |
| Briefanrede                    |                                                                           |                 |              |
| <ul> <li>Erreichbar</li> </ul> |                                                                           |                 |              |
| Telefon                        |                                                                           |                 |              |
| Tolofay Nr                     |                                                                           |                 |              |

Klicken Sie auf die Schaltfläche ZR-Stammdaten übernehmen.

| <del>(</del> | > M. http://192.168.145.128/csp/mp6/BEWIDATA.mair 𝒫 マ ♂ M. Ambiente  | te Einrichtung × L                                                                              | - □ ×<br>↑★¤9_            |
|--------------|----------------------------------------------------------------------|-------------------------------------------------------------------------------------------------|---------------------------|
|              | Lieferanten-Stammdaten Uli Flottmann                                 | Suchen (Alt+s)                                                                                  | Î                         |
|              | ✓ ■ ♥ 〒 ? ← ♥ ■ ≪ < ><br>U ⊗ M                                       | > >> 🔐 🖛 💁 🗞 🖳 🛹 🛅 🔖 💷                                                                          | MOBELPILOT<br>BY DEWIDATA |
|              | Allgemein * Information Bankverbind. u. FiBu Kalkul                  | lation * Prüfung                                                                                |                           |
|              | Lieferanten-Nr.                                                      | 00300                                                                                           |                           |
|              | offene Lieferantenbestellungenoffene KV mit Pos<br>Anzahl Positionen | silionen des Lieferantenlalle Lieferantenbestellungen                                           |                           |
|              |                                                                      |                                                                                                 |                           |
|              | ZR-Nummer                                                            | Niehoff                                                                                         |                           |
| ſ            | Anschrift                                                            | 👻 Hinweis                                                                                       |                           |
|              | Anrede                                                               |                                                                                                 |                           |
|              | Name 1                                                               | 712305 - GLOBAL-NIEHOFF<br>719083 - KOLLEKTION-NIEHOFF                                          |                           |
|              | Name 2                                                               |                                                                                                 |                           |
|              | Name 3                                                               | 731735 - NIEHOFF-GALLERT-M<br>731670 - NIEHOFF-GARDEN-MUSTERRING<br>741770 - NIEHOFE MUSTERDING |                           |
|              | Kurzbezeichnung                                                      | OK                                                                                              |                           |
|              | Strasse                                                              |                                                                                                 |                           |
|              | Postfach                                                             |                                                                                                 |                           |
|              | PLZ (Strasse)                                                        | Ortsbezeichnung                                                                                 |                           |
|              | PLZ (Postfach)                                                       | Ortsteil                                                                                        |                           |
|              | Land                                                                 | Gebiet                                                                                          |                           |
|              | Briefanrede                                                          |                                                                                                 |                           |
|              | Erreichbar                                                           |                                                                                                 |                           |
|              | Telefon                                                              |                                                                                                 | ~                         |
| <            |                                                                      |                                                                                                 | >                         |

Findet MÖBELPILOT in der Export-Datei mehrere passende Einträge, so werden diese zunächst in einem Auswahlfenster angezeigt. Gibt es nur einen Treffer, werden die Daten sofort ins Formular eingetragen.

Klicken Sie auf den Hyperlink 04836 - NIEHOFF.

Ð

| → Mttp://192.168.145.128/csp/mp6/BEWIDATA. | nair 🔎 – 🕈 🏧 Ambiente Einrichtung 🛛 🗶 🗌       | <u></u>                        | - □<br>↑★\$            |
|--------------------------------------------|-----------------------------------------------|--------------------------------|------------------------|
| Lieferanten-Stammdaten                     | Uli Flottmann                                 | Suchen (Alt+s)                 |                        |
| V ⊗ M                                      | ) 📥 «< > >> 🚉 🚛                               | ⊾ % 🖳 🛹 🛅 🙌 🖬 🥽                | MOBELPILOT<br>PREMIMAN |
| Allgemein * Information Bankver            | oind. u. FiBu Kalkulation * Prüfung           |                                |                        |
| Lieferanten-Nr.                            | 00300                                         |                                | -                      |
| offene Lieferantenbeste                    | lungenoffene KV mit Positionen des Lieferante | enalle Lieferantenbestellungen |                        |
|                                            |                                               |                                | -                      |
| ZR-Nummer                                  | 04836                                         | QZ                             |                        |
| Anschrift                                  |                                               |                                | -                      |
| Anrede                                     |                                               | <b>—</b>                       |                        |
| Name 1                                     |                                               |                                |                        |
| Name 2                                     |                                               |                                |                        |
| Name 3                                     |                                               |                                |                        |
| Kurzbezeichnung                            |                                               | Q                              |                        |
| Strasse                                    |                                               |                                |                        |
| Postfach                                   |                                               |                                |                        |
| PLZ (Strasse)                              | Ortsbezeichnung                               |                                |                        |
| PLZ (Postfach)                             | Ortsteil                                      |                                |                        |
| Land                                       | Gebiet                                        |                                |                        |
| Briefanrede                                |                                               |                                |                        |
| <ul> <li>Erreichbar</li> </ul>             |                                               |                                |                        |
| Telefon                                    |                                               |                                |                        |
|                                            |                                               |                                |                        |

Klicken Sie auf die Schaltfläche ZR-Stammdaten übernehmen.

| → M. http://192.168.145.128/cs | p/mp6/BEWIDATA.mair 🔎 🕇 🖒 🏧 A      | mbiente Einrichtung 🛛 🔀                   |                   | – □<br>↑★¤ |
|--------------------------------|------------------------------------|-------------------------------------------|-------------------|------------|
| Lieferanten-Stan               | nmdaten Uli Flottmann              |                                           | Suchen (Alt+s)    |            |
| U 🗞 M                          | ? ← Q 🎂 « <                        | < > > 📰 🖏 🍡 🇞                             | 0 1 🗑 🌾 🖛         |            |
| Allgemein * Informati          | on Bankverbind. u. FiBu            | Kalkulation * Prüfung                     |                   |            |
| Lieferanten-Nr.                |                                    | 00300                                     |                   |            |
| Anzahl Positionen              | ieferantenbestellungen offene KV i | nit Positionen des Lieferantenalle Liefer | antenbestellungen |            |
| •                              |                                    |                                           |                   |            |
| ZR-Nummer                      |                                    | 04836                                     | QZ                |            |
| <ul> <li>Anschrift</li> </ul>  |                                    |                                           |                   |            |
| Anrede                         |                                    | 8 - Firma                                 |                   |            |
| Name 1                         |                                    | Niehoff Sitzmöbel GmbH                    |                   |            |
| Name 2                         |                                    |                                           |                   |            |
| Name 3                         |                                    |                                           |                   |            |
| Kurzbezeichnung                |                                    | NIEHOFF                                   | ব                 |            |
| Strasse                        |                                    | Schlosserstrasse 8                        |                   |            |
| Postfach                       |                                    | Postfach 200263                           |                   |            |
| PLZ (Strasse)                  | 48231                              | Ortsbezeichnung                           | Warendorf         |            |
| PLZ (Postfach)                 | 48220                              | Ortsteil                                  |                   |            |
| Land                           | Deutschland - DE                   | Gebiet                                    |                   |            |
| Briefanrede                    |                                    | Sehr geehrte Damen und Herre              | en,               |            |
| <ul> <li>Erreichbar</li> </ul> |                                    |                                           |                   |            |
|                                |                                    | 10.0504.04500                             |                   |            |
| Telefon                        |                                    | +49 2581 94560                            |                   |            |

Klicken Sie auf die vertikale Bildlaufleiste.

i

Pflegen Sie ggf. weitere Informationen, wie beispielsweise die Kunden-Nr., ein.

| → Me. http://192.168.145.128/csp/mp5/BEWIDATA.mair タ - ৫ Me. Ambiente Einrichtung × ►                                                                                | - □<br>+ ★ ⊄            |
|----------------------------------------------------------------------------------------------------|-------------------------|
| U @ M                                                                                                    | MÖBELPILOT<br>BYRENDATA |
| Allgemein Information Bankverbind. u. FiBu Kalkulation Prüfung                                                                                                    |                         |
| Sonstiges Kunden-Nr. bei Lieferant                                                                                                    |                         |
| Lieferantengruppe   Auftragsinfo bel Küchenau  Umsatzgruppe  Auftragsinfo bel Küchenau  Umsatzgruppe  Auftragsbestatigung                                            |                         |
| Kurzbezeichnung in Komm     Deaktiviert      Ansprechpartner      Ifd. Nr. Anrede Name Abteilung Telefon Telefax Mobil-Telefon E-Mail                                |                         |
| Lieferantenkonditionen Konditionsart Rabatt 1 Rabatt 2 Rabatt 3 Rabatt 4 Rabatt 5 Skonto % incl.Sofortbonus Skonto Tage Nettotage Zuschlag Abschlag Soll-Kalkulation |                         |
| Lieferanten Anschriften     Lieferanten-Nummer Anschriftsart Objektversion Anrede Name 1 Name 2 Name 3 Ortsteil Strasse Postfach                                     |                         |
| Ur, 72. 02. 2022, 14. 23.08 [succent](montel(s).04.0]                                                                                                    |                         |
|                                                                                                    |                         |

Klicken Sie auf den Formularreiter Kalkulation.

| ) → Mtp://192.168.145.128/csp/mp6/BEWIDATA.mair &            | ンー ヴ 🌇 Ambiente Einrichtung 🛛 🗙 📑                                       |                                                    | – □ ×<br>ħ★☆(    |
|--------------------------------------------------------------|-------------------------------------------------------------------------|----------------------------------------------------|------------------|
| Lieferanten-Stammdaten                                       | lottmann                                                                | Suchen (Alt+s)                                     |                  |
| U 🗞 M 🔓 🛤                                                    | • ≪ < > ≫ ≣∎ ቀጫ                                                         | L 🗞 D., 🛹 🛅 🏷 🗈 🖏                                  | MOBELPILOT       |
| Allgemein * Information Bankverbind.                         | u. FiBu Kalkulation * Prüfung                                           |                                                    | -                |
| Lieferanten-Nr.                                              | 00300                                                                   | Standardkondition noch nicht erfasst !             |                  |
| offene Lieferanten-<br>bestellungen<br>Anzahl wird berechnet | offene KV mit Positionen des alle<br>Lieferanten best<br>wird berechnet | Lieferanten-<br>tellungen Neuen Auftrag<br>anlegen |                  |
| •                                                            |                                                                         |                                                    | -                |
| Provisions-Kz.                                               |                                                                         |                                                    |                  |
| Zusatzprovision %                                            |                                                                         |                                                    |                  |
| Mindestbestellwert                                           | €                                                                       |                                                    |                  |
| Frachtfrei ab ko                                             | e                                                                       |                                                    |                  |
| Standardkondition                                            | 1 - Lieferantenkondit                                                   | ion 📃                                              |                  |
| Umsatzplanung/Jahr                                           | €                                                                       |                                                    |                  |
| Preis pro Verrechnungspunkt                                  | €                                                                       |                                                    |                  |
| Ansprechpartner                                              |                                                                         |                                                    | _                |
| lfd. Nr. Anrede Name                                         | Abteilung Telefon Telefax                                               | K Mobil-Telefon E-Mail                             |                  |
| Lieferantenkonditionen                                       |                                                                         |                                                    | _                |
| Konditionsart Rabatt 1 Rabatt 2 Rabatt 3 R                   | abatt 4 Rabatt 5 Skonto % incl. Sofortbonus                             | Skonto Tage Nettotage Zuschlag Abschlag            | Soll-Kalkulation |
|                                                              |                                                                         |                                                    | _                |
| Lieferanten Anschriften                                      |                                                                         |                                                    |                  |

Ð

Definieren Sie im Auswahlfeld "Standardkondition", unter welchem Begriff Sie die Rabattstaffel der Standardkondition verwalten wollen.

Klicken Sie auf die Schaltfläche Speichern.

A Nach der Aktion "*Speichern"* weist MÖBELPILOT darauf hin, dass zu der festgelegten Standardkondition noch keine Rabattstaffel eingepflegt wurde. Dieses Thema wird im nachfolgenden Kurs beschrieben.